#### **Brief Description**

MiniMEP Recording Systems (dataloggers) are designed for paperless longtime data recording of temperature values and (dep. on type) relative humidity.

Thus the user is able to get a proof about the course of temperatures and humidity in corresponding rooms, without application of additional components as e.g. mechanical printers or PC. The MiniMEP dataloggers are able to measure temperatures with high

accurate probes and to store the measured values in a battery-free memory, which is able to store the values for an unlimited time

All temperature values with date, time and position name can be read at the display of the device. If the memory is full, always the first logged data will be erased to store the newest data. It is ideal for compliance with 21 CFR process control for food storage regulations and HACCP Quality Assurance Systems.

The wide temperature range qualifies a MiniMep for both freezing applications and ,hot' industrial processes.

# The Recording System MiniMEP meets all requirements of the EU Standard EN 12830.

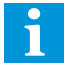

Please note that you are obliged to ensure regular monitoring of function and accuracy, depending on the DIN EN 13486 standard.

#### **Overview of Functions**

- Records the values of temperature sensors resp. humidity transmitters for up to 20 years ! Adjustable storage interval. Example 1: 781 days with a 5 minute interval. Example 2: > 6 years with a 15 min. interval
- Data storage is unlimited even without mains voltage •
- Real time clock with typ. 10 years battery backup
- Continuous recording by external lead accu possible \*
- Alarm too high/low with time delay for each input \*
- Monitored sensor inputs
- Error message memory shows the last 6 occured errors
- Clear assignment of measuring position, time and value plain text designation in the display
- Networkable via interface
- LC dot matrix display, backlighted, 4 languages •
- Display shows actual temperature, time and date
- Lets you view all recorded values at any time
- Easy operating by 3 keys
- Digital inputs e.g. for door-contact or other messages \*
- Isolated alarm relay and built-in buzzer \*
- Four display languages selectable: german, english, french, dutch
- \* (not type 404 S, 2404S)

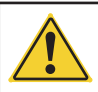

# Please note Operating & Safety Instructions on page 8 !

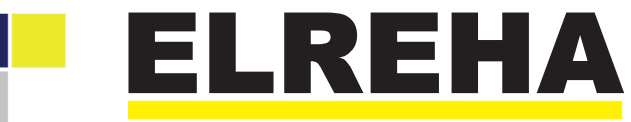

ELEKTRONISCHE REGELUNGEN GMBH

5310965-00/25e Technical Manual

Data Logger System from Softw. Vers 2,5x

| Types: | MiniMEP | 404 S |
|--------|---------|-------|
|        |         | 424 A |
|        |         | 434 A |
|        |         | 524 A |
|        |         | 534 A |

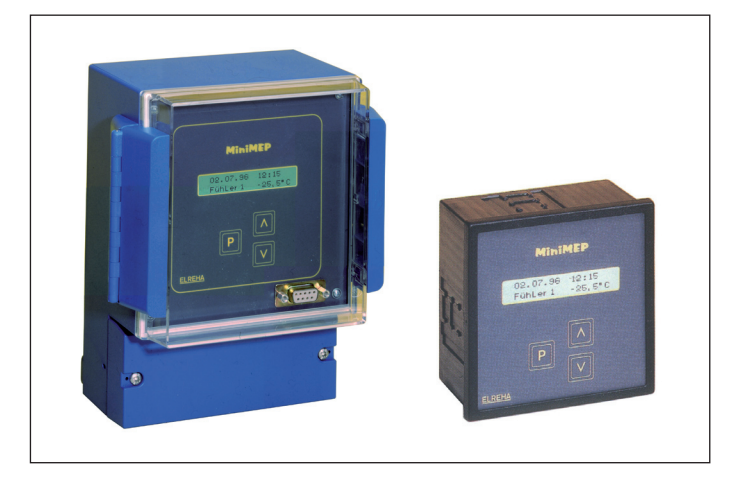

#### **Supplied Accessories**

#### Type 5xx

- This manual
- Power Supply module
- Type 4xx This manual
  - 1 x Fitting PG 9
  - 1 x Fitting PG 11
  - 1 x Fitting PG 13,5
  - 3 x Screws 4 x 40
  - 3 x Dowels 6mm

# Not supplied Accessories

- **Temperature Sensors** TF 501/3M, diam. 6mm, 5 m shielded cable TF 501/10M, diam. 6mm, 10 m shielded cable TF 501/15M, diam. 6mm, 15 m shielded cable ! Attention: TF Standard Sensors only suitable for up to +80°C !
- Humidity: FF 2520, huidity transmitter with 4/20mA output, must be supplied by an external AC-Adaptor
- PC-Software CV-Scheduler PC-Cable
- External Accumulator or Accuset

| Type Overview   | Housing        | Inputs      | Recording   | Digital | Alarm Limits | LC-     | Input for  | Memory capacity | Supply  |
|-----------------|----------------|-------------|-------------|---------|--------------|---------|------------|-----------------|---------|
|                 | _              | -           | Range       | Inputs  | Alarm Relays | Display | additional | with 15 min.    | Voltage |
|                 |                |             | _           | _       |              |         | accum.     | interval        | _       |
| MiniMEP 404 S   | wall mounting  | 4x temp     | -110/+600°C | -       | -            | Х       | -          | 366 days        | 230V~   |
| MiniMEP 2404 S  | wall mounting  | 4x temp     | -110/+600°C | -       | -            | Х       | -          | 366 days        | 115V~   |
| MiniMEP 424 A   | wall mounting  | 4x temp     | -110/+600°C | 3x 230V | 1x SPDT      | Х       | X          | appr. 6 years   | 230V~   |
| MiniMEP 2424 A  | wall mounting  | 4x temp     | -110/+600°C | 3x 115V | 1x SPDT      | Х       | X          | appr. 6 years   | 115V~   |
| MiniMEP 424/12V | wall mounting  | 4x temp     | -110/+600°C | 3x 12V= | 1x SPDT      | Х       | X          | appr. 6 years   | 12V~    |
| MiniMEP 434 A   | wall mounting  | 2x temp     | -110/+600°C | 3x 230V | 1x SPDT      | Х       | X          | appr. 6 years   | 230V~   |
|                 | _              | 2x humidity | 0100% r.H.  |         |              |         |            |                 |         |
| MiniMEP 2434 A  | wall mounting  | 2x temp     | -110/+600°C | 3x 115V | 1x SPDT      | Х       | X          | appr. 6 years   | 115V~   |
|                 | _              | 2x humidity | 0100% r.H.  |         |              |         |            |                 |         |
| MiniMEP 524 A   | panel mounting | 4x temp     | -110/+600°C | 3x 230V | 1x SPDT      | Х       | X          | appr. 6 years   | 230V~   |
| MiniMEP 2524 A  | panel mounting | 4x temp     | -110/+600°C | 3x 115V | 1x SPDT      | Х       | X          | appr. 6 years   | 115V~   |
| MiniMEP 534 A   | panel mounting | 2x temp     | -110/+600°C | 3x 230V | 1x SPDT      | Х       | X          | appr. 6 years   | 230V~   |
|                 | -              | 2x humidity | 0100% r.H.  |         |              |         |            |                 |         |
| MiniMEP 2534 A  | panel mounting | 2x temp     | -110/+600°C | 3x 115V | 1x SPDT      | Х       | X          | appr. 6 years   | 115V~   |
|                 |                | 2x humidity | 0100% r.H.  |         |              |         |            |                 |         |

This manual, which is part of the product, has been set up with care and our best knowledge, but mistakes are still possible. Technical details can be changed without notice, especially the software. Please note that the described functions are only valid for units containing the software with the version-number shown on page 1 of this manual. Units with an other version number may work a little bit different.

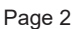

#### Operating

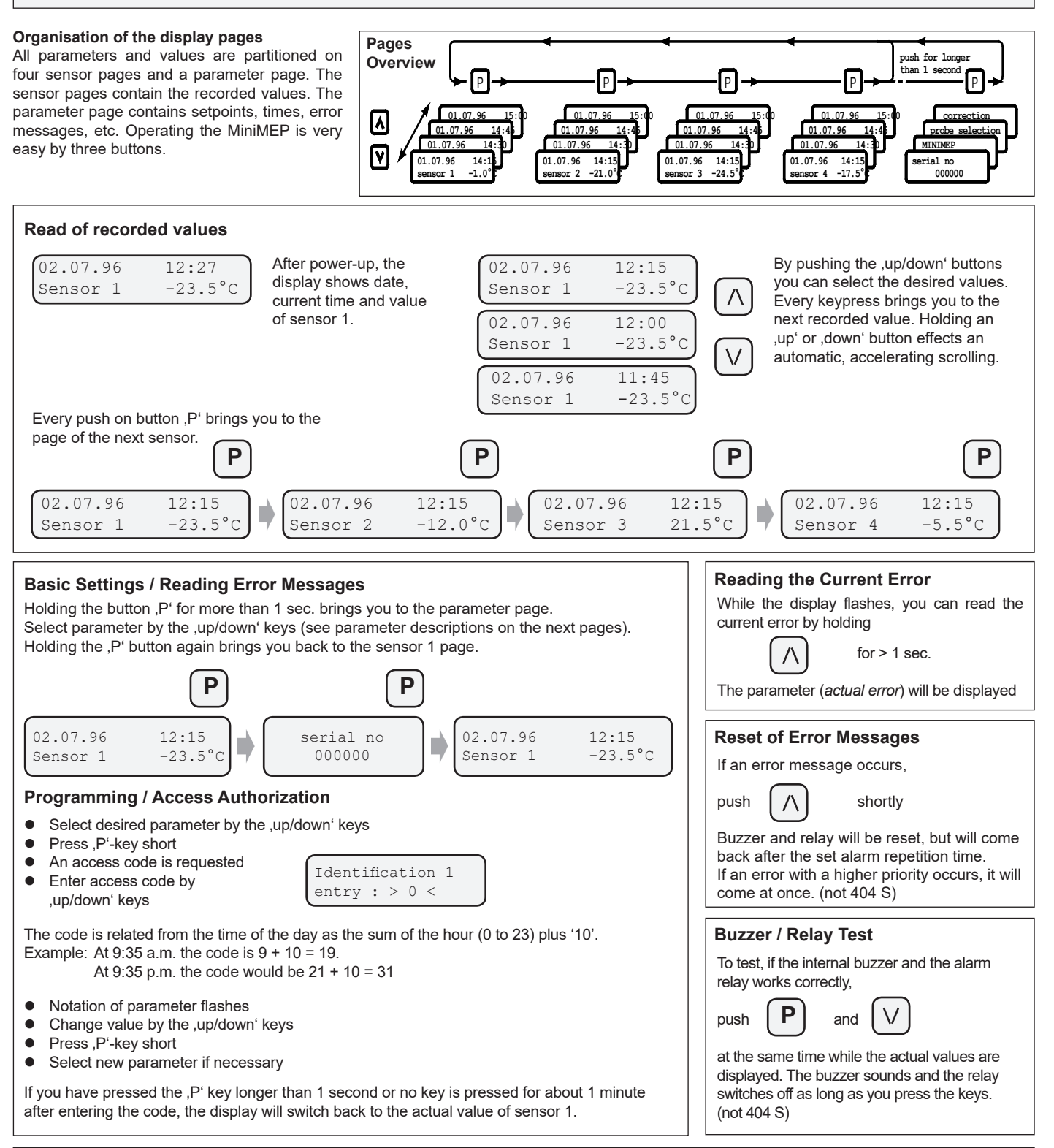

#### Error Messages

If a failure occurs, the MiniMEP generates an error message by de-activating the alarm relay and switching ON the internal buzzer. Additionally, the display starts flashing to get your attention. Each error message has a priority level. If several messages occur, the messages with higher priority are displayed on top, messages with lower priority are blinded by the higher ones.

#### x34 types only:

- If the current inputs get > 20mA or if they are not connected:
  - display shows 100%, no error message.

| ,                                                                                           |  |
|---------------------------------------------------------------------------------------------|--|
| ,Poffmain power was switched off                                                            |  |
| prio.1,al1',al1'digital input 1 (Default=al1) was/is not connected                          |  |
| prio.2,al2 <sup>c</sup> al2 <sup>c</sup> digital input 2 (Default=al2) was/is not connected |  |
| prio.3,door'digital input 3 (Default=door) was/is not connected                             |  |
| prio.4probe 1, ,p-break' (sensor is broken) or ,p-short' (sensor has short circuit)         |  |
| prio.5 probe 2, ,p-break' (sensor is broken) or ,p-short' (sensor has short circuit)        |  |
| prio.6probe 3, ,p-break' (sensor is broken) or ,p-short' (sensor has short circuit)         |  |
| prio.7probe 4, ,p-break' (sensor is broken) or ,p-short' (sensor has short circuit)         |  |
| prio.8,ot 1'sensor 1 has increased the warning limit                                        |  |
| prio.9,ot 2 <sup>c</sup> sensor 2 has increased the warning limit                           |  |
| prio.10,ot 3 <sup>c</sup> sensor 3 has increased the warning limit                          |  |
| prio.11,ot 4'sensor 4 has increased the warning limit                                       |  |
| prio.12,accu'accu operation after mains is lost                                             |  |
| prio.13,dch.'accu discharged or defect                                                      |  |
| prio.14,ut 1'sensor 1 has decreased the warning limit                                       |  |
| prio.15, ut 2 <sup>4</sup> sensor 2 has decreased the warning limit                         |  |
| prio.16,ut 3'sensor 3 has decreased the warning limit                                       |  |
| prio.17, ut 4'sensor 4 has decreased the warning limit                                      |  |
| ,prb1' to ,prb4'an error is occured on sensor x                                             |  |

## Text input for probes and digital inputs

Each sensor and each alarm input can be assigned a name which may consist of up to 8 characters. This name appears in the display and the printout.

So a clear assignment of a value to a probe is possible.

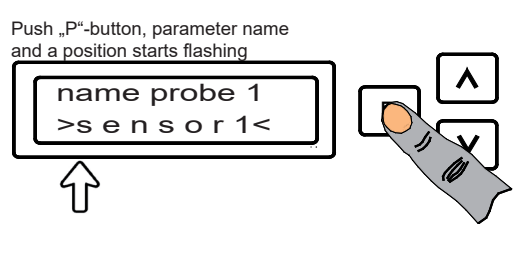

By pushing the ,P'-button you select the position of the new character

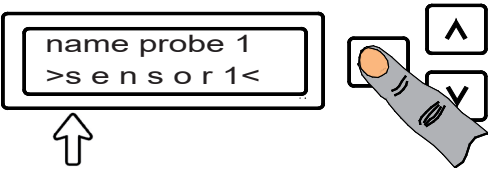

By pushing the ,up/down' buttons all presentable characters are appearing on by one

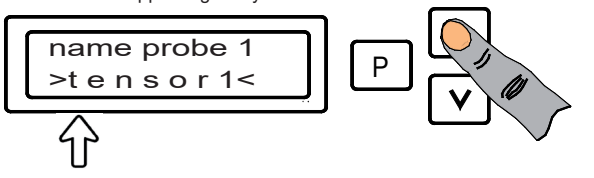

Pushing the ,P' button again moves the cursor to the next position...

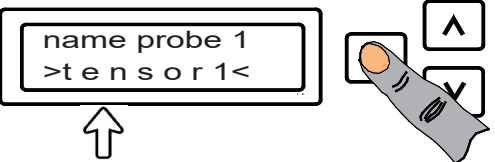

...and you can select the next character with the ,up/down' buttons

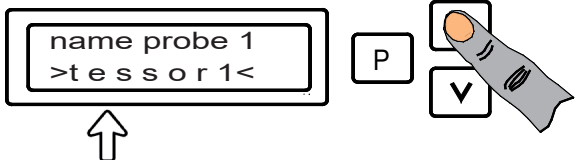

If you have entered the desired name with this method, store it by pushing the ,P' button again.

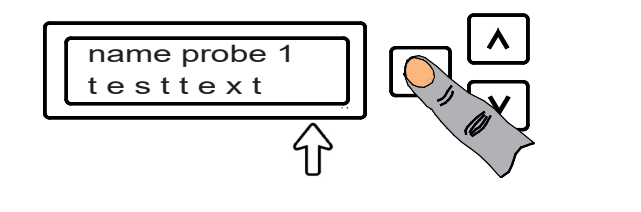

# Functions

#### Error memory

The last 6 occured errors will be stored with error code, name, date and time and can be read on the parameter page (last error 1 - last error 6).

#### Clear identification

Every MiniMEP has its own, individual serial number. This number is located both on type label and in memory. You can read the number by scrolling through the parameter page.

#### Recording

The MiniMEP records sensor values with the selected storage interval (parameter ,recording') and stores them into its non-volatile memory. If a value leaves the specified range, display shows

,> +600°C' (+1112°F) resp. ,< -110°C' (-166°F). (Type 502/504 ">+25°C (+77°C) resp. <-35°C (-31°F)"). This values are not recorded.

#### Different languages

With parameter ,*Sprache/language*' you can switch the display language to german, english, french or dutch.

#### Displaying °C and °F

With parameter ,Unit' the display can be configured to show all temperature values as °C or °F. Displaying °F, all values are shown with a 0,2°F resolution.

#### Over-/Undertemperature resp. humidity alarm

Each sensor input has its individual alarm setpoint (*H-limit / L-limit probe x*). In the MiniMEP 434/534 additionally humidity limits can be defined. If the actual value passes this limits and the time delay is run down (delay probe x), an error message will be generated (no acoustic alarm or alarm relay in the 404 S).

#### Alarm repetition (not 404 S)

After a reset of an error message, the message will be recreated after the time set by (alarm repeat). This function can also be switched off.

#### Digital (Report) Inputs (not type 404 S, 2404 S)

The 3 present digital inputs work active-low, that means that a message will be generated if no mains voltage is present at the input (12VDC with type 424/12V). With the digital inputs parameter ,1(*a*) 2(*a*/2) 3(door)' this inputs can be enabled or disabled. For each input you can assign an individual designation, 4 characters are possible. The default (factory set) designations are ,al1', ,al2' and ,door'.

Each input has its individual time delay "*probe XX delay*", ,XX' corresponds to the given text. An error message will be displayed and stored with the given designation. If the parameter "*DI alrm w. accu*" is set to ,on', error messages from the inputs are disabled during accu operation.

#### Real time clock

The integrated x-tal controlled real time clock can be corrected by only 24 hours. The automatic summer/winter-shift can be disabled for export purposes. The battery buffer of the real time clock has a life time of about 10 years. But if the MiniMEP is stored without mains voltage for a longer time or at low temperatures, the battery may be weakened after 3-4 years and must be replaced earlier.

#### Accu operation (not type 404 S, 2404 S, 424/12V)

Without mains voltage the MiniMEP records no data, but stores the error message that mains voltage was lost.

If your application needs temperature recording also without mains voltage, the unit must be supplied by an external accumulator. For this reason the models with option ,A' (e.g. MiniMEP 424 A) are prepared for connecting an external accu-unit (order name.: ,AccuSet'). This accu-unit ensures continuous recording for 4 hours minimum. The accu will be charged and monitored by an internal charge controller.

During accu operation without mains voltage the alarm relay remains deactived. Parameter (*accu alarm mess.*) is able to suppress the accu alarm message during accu operation.

#### The accu unit is optional and not required for data storage !

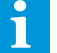

#### Printout of values

A printer with a serial interface can be connected to the RS-232-Interface at the front. Because at this time such printers are disappeared from the market, this function becomes uninteresting. We recommend to use a PC/Laptop with the software "CV-Scheduler" to printout or to backup data (older MiniMEPs: Software MiniMEP-BED, up to Win-XP only). **Parameter Page** 

| Parameter Name                        | 404 S                  | 424 A        | 524 A     | 434 A                  | 534 A    | Description                                                      | Range                           | Default V alue                      |  |
|---------------------------------------|------------------------|--------------|-----------|------------------------|----------|------------------------------------------------------------------|---------------------------------|-------------------------------------|--|
| serial number                         | x                      | . x          | x         | x                      | . x.     | individual serial number for clear idenfication of the unit      |                                 |                                     |  |
| software                              | x                      | <b>.</b> x   | x         | x                      | . x.     | version no. of the software + additional info                    | add.info ,pro': unlocked for P( | C-Software                          |  |
| MiniMEP                               | X                      | . X.         | X         | X                      | . x.     | shows type of unit, quantity and kind of probe inputs            |                                 | E                                   |  |
| recording                             | X                      | . X.         | ×         | ×                      | . X.     | storage interval in minutes                                      | . 16,10,12,15,20,30,60 MIN.     | s min.                              |  |
|                                       |                        | 1            | ^         |                        | 1        |                                                                  |                                 |                                     |  |
| (probe 1) corr. 1 up to               | x                      | <b>.</b> x   | x         |                        |          | the last four corrections of this input                          |                                 |                                     |  |
| (probe 1) korr. 4                     |                        |              |           |                        |          |                                                                  |                                 |                                     |  |
| (probe 1) off/on                      | X                      | . X.         | X         | · <del> </del> · · · · | ·····    | . if you don't want to use input 1, switch it off here           | off / on                        |                                     |  |
| probe 1 L-LIMIT                       | X                      | . X.         | ×         | · <del> </del> ····    | ···      | . under temperature limit probe 1                                | -160+850°C                      | -160°C (-256°F)<br>+850°C (+1562°F) |  |
| probe 1 delay                         | I.x.                   | x            | x         |                        |          | if this delay is run down, an alarm message will be generated.   | 0:014:00 h:min                  | 1:00 h:min                          |  |
|                                       |                        |              |           |                        |          |                                                                  |                                 |                                     |  |
| (transm 1) corr. 1 up to              |                        | ļ            |           | x                      | . x.     | the last four corrections of this input                          | 6%+6%                           | .0%                                 |  |
| (transm 1) corr. 4                    |                        |              |           |                        |          | (Correction process: read chapter ,Start-up')                    | - <b>F</b> /                    |                                     |  |
| (transm 1) oii/on                     | • • • • • •            |              | ••••••    | X                      | . X.     | . If you don't want to use input 1, switch it off here           | 011 / 01<br>0.0% 100.0%         | . on                                |  |
| transm 1 H-Limit                      |                        | ····         |           | 1x                     | 1 x      | humidity how limit transducer 1                                  | 0.0% 100.0%                     | 100%                                |  |
| transm 1 delay                        |                        |              |           | x                      | . x.     | if this delay is run down, an alarm message will be generated.   | 0:014:00 h:min                  | 1:00 h:min                          |  |
| name probe/transmitter 1              | x                      | <b>x</b>     | x         | x                      | . x.     | individual name for this probe input (max. 8 characters)         | see table                       | probe 1                             |  |
|                                       |                        |              |           |                        |          |                                                                  |                                 |                                     |  |
| (probe 2) corr. 1 <i>up to</i>        | X                      | . X.         | ×         | · <del> </del> · · · · | ···      | the last four corrections of this input                          |                                 |                                     |  |
| (probe 2) corr. 4<br>(probe 2) off/on | ×                      | × ×          | ×         |                        |          | (Correction process: read chapter , Stan-up)                     | off / on                        | off                                 |  |
| probe 2 L-Limit                       | x.                     | x            | x         |                        |          | under temperature limit probe 2                                  | -160+850°C                      | -160°C (-256°F)                     |  |
| probe 2 H-Limit                       | x                      | x            | x         |                        |          | overtemperature limit probe 2                                    | -160+850°C                      | +850°C (+1562°F)                    |  |
| probe 2 delay                         | x                      | <b>x</b>     | x         |                        |          | if this delay is run down, an alarm message will be generated    | 0:014:00 h:min                  | 1:00 h:min                          |  |
| name probe 2                          | x                      | <b>.</b> x   | x         | · <del> </del> · · · · | ··       | . individual name for this probe input (max. 8 characters)       | see table                       | probe 2                             |  |
| (probe 2) corr 1 up to                |                        |              |           |                        |          | the last four corrections of this input                          |                                 |                                     |  |
| (probe 3) corr. 1 $up$ to             | X                      | - X.         | ×         | · ····                 | ···      | . the last four corrections of this input                        |                                 |                                     |  |
| (probe 3) off/on                      | x.                     | x            | x         |                        |          | if you don't want to use input 3. switch it off here             | off / on                        | off                                 |  |
| probe 3 L-Limit                       | x.                     | x            | x         |                        |          | under temperature limit probe 3                                  | -160+850°C                      | -160°C (-256°F)                     |  |
| probe 3 H-Limit                       | x                      | <b>x</b>     | x         |                        |          | overtemperature limit probe 3                                    | 160+850°C                       | +850°C (+1562°F)                    |  |
| probe 3 delay                         | x                      | <b>.</b> x   | x         | · <del> </del> · · · · | ··       | . if this delay is run down, an alarm message will be generated  | 0:014:00 h:min                  | . 1:00 h:min                        |  |
| (transm 2) corr 1 up to               |                        |              |           |                        |          | the last four corrections of this input                          | 60/ +60/                        | 0%                                  |  |
| (transm 3) corr 4                     |                        |              |           | ·^                     | 1        | (Correction process: read chapter, Start-up)                     | 0 /0+0 /0                       | . 0 70                              |  |
| (transm 3) off/on                     |                        | ļ            |           | x                      | . x.     | , if you don't want to use input 3, switch it off here           | off / on                        | off                                 |  |
| transm 3 Ĺ-Limit                      |                        | ļ            |           | x                      | . x.     | humidity low limit transducer 3                                  | .0,0%100,0%                     | .0%                                 |  |
| transm 3 H-Limit                      |                        | ļ            |           | x                      | . x.     | humidity high limit transducer 3                                 | .0,0%100,0%                     | .100%                               |  |
| transm 3 delay                        |                        |              | · · · · · | x                      | . x.     | . if this delay is run down, an alarm message will be generated  | 0:014:00 h:min                  | . 1:00 h:min                        |  |
| name probe/transmitter 3              | X                      | . X.         | ×         | ×                      | . ×.     |                                                                  | see table                       | probe3                              |  |
| (probe 4) corr. 1 up to               | x.                     | x            | x         |                        |          | the last four corrections of this input                          |                                 |                                     |  |
| (probe 4) corr.                       |                        |              |           |                        |          |                                                                  |                                 |                                     |  |
| (probe 4) off/on                      | x                      | <b>x</b>     | x         |                        |          | if you don't want to use input 4, switch it off here             | off / on                        | off                                 |  |
| probe 4 L-Limit                       | x                      | <b>.</b> x   | x         | · <del> </del> · · · · | ··       | under temperature limit probe 4                                  | 160+850°C                       | 160°C (-256°F)                      |  |
| probe 4 H-Limit                       | X                      | . X.         | X         | · <del> </del> · · · · | ···      | . overtemperature limit probe 4                                  | L-160+850°C                     | +850°C (+1562°F)                    |  |
| name probe 4                          | X                      | . X.         | ×         |                        | ··       | individual name for this probe input (max, 8 characters)         | . 0.014.00 11.min               | probe 4                             |  |
|                                       |                        |              | 1         |                        |          |                                                                  |                                 |                                     |  |
| alarm repeat                          | x                      | <b>x</b>     | x         | x                      | . x.     | alarm repetition time after a reset with a failure still present | on, 0:01 4:00 h:min             | off                                 |  |
| accu alarm mess                       |                        | <b>.</b> x   | x         | x                      | . x.     | . accu alarm message if mains voltage fails                      | on, off                         | on                                  |  |
| DI alarm w. accu                      | . <b> </b>             | X.           | X         | X                      | ·        | l alarms from digital inputs allowed while accu operation        | on, off                         | on                                  |  |
| digital inputs                        | ·   · <sup>-</sup> · · | - X.         | ×         | ×                      | . x.     | . nere the digital inputs can be switched on or off              | an alz door, on on on           |                                     |  |
|                                       |                        |              |           |                        |          |                                                                  | on on on, off off off           |                                     |  |
| delay door                            |                        | x            | x         | x                      | . x.     | time delay for digital input #3                                  | 0:004:00 h:min                  | . 0:00 h:min                        |  |
| L/inp. 3 (door)                       |                        | <b>x</b>     | x         | x                      | . x.     | individual name for digital input #3                             | see table                       | door                                |  |
| delay al2                             | ·   · · · ·            | <b>x</b>     | x         | x                      | . x.     | time delay for digital input #2                                  | 0:004:00 h:min                  | . 0:00 h:min                        |  |
| L/inp. 2 (al2)                        | ·  · · · ·             | X.           | x         | x                      | . x.     | . individual name for digital input #2                           | see table                       | al2                                 |  |
| delay al 1                            | • • • • • •            | . X.         | ×         | ×                      | . X.     | . ume delay for digital input #1                                 | . 0:004:00 n:min                | 0:00 n:min                          |  |
| actual time                           | x.                     | x            | x         | llîx                   | lî.      | can only be corrected by one hour.                               | h:min:sec                       | factory set                         |  |
| actual date                           | x.                     | x            | x         | x                      | . x.     | cannot be corrected                                              |                                 | factory set                         |  |
| summer/winter                         | x                      | <b>x</b>     | x         | x                      | . x.     | regulation for the summer / winter shifting                      | EU since 96, NO                 | EU since 96                         |  |
| actual error                          | ·   · · · ·            |              |           |                        |          |                                                                  | . "see failure codes"           |                                     |  |
| last error 1 up to                    | · ····                 | ·            | ·+···     | ·                      |          |                                                                  | date, time, errot               |                                     |  |
| DDC-baud rate                         | <b>v</b>               | <sub>v</sub> | <b>\</b>  | <b>\</b>               | <b>\</b> | communication speed with PC-software                             | 1200 57600 Baud                 | 9600 N 8 1                          |  |
| begin print                           | x.                     | x            | X         | X                      | . ×.     | date/time of the first value that should be printed out          | . 1200                          |                                     |  |
| end print                             | x.                     | x            | x         | x                      | . x.     | date/time of the last value that should be printed out           |                                 |                                     |  |
| print                                 | x.                     | x            | x         | x                      | . x.     | start with key ,arrow up', break with ,arrow down'               | begin print - end print         |                                     |  |
| Sprache / language                    | x                      | x            | x         | x                      | . x.     | display language                                                 | german, E, F, NL                | german                              |  |
| address (in network)                  | X                      | X            | x         | X                      | . x.     | address of the unit within a network                             | 0 -78                           | .78                                 |  |

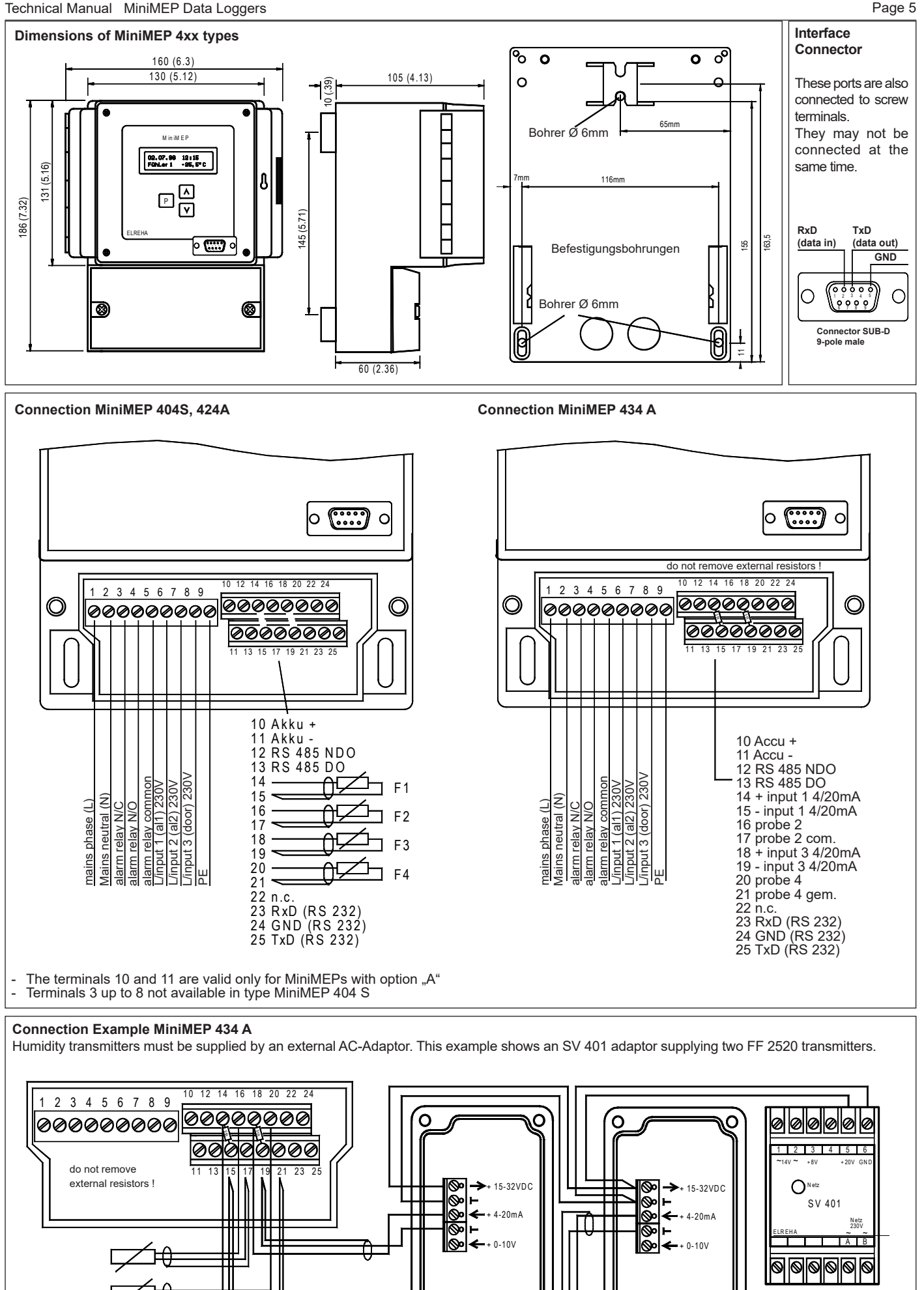

FF 2520

O

Ō

FF 2520

n

 $\cap$ 

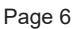

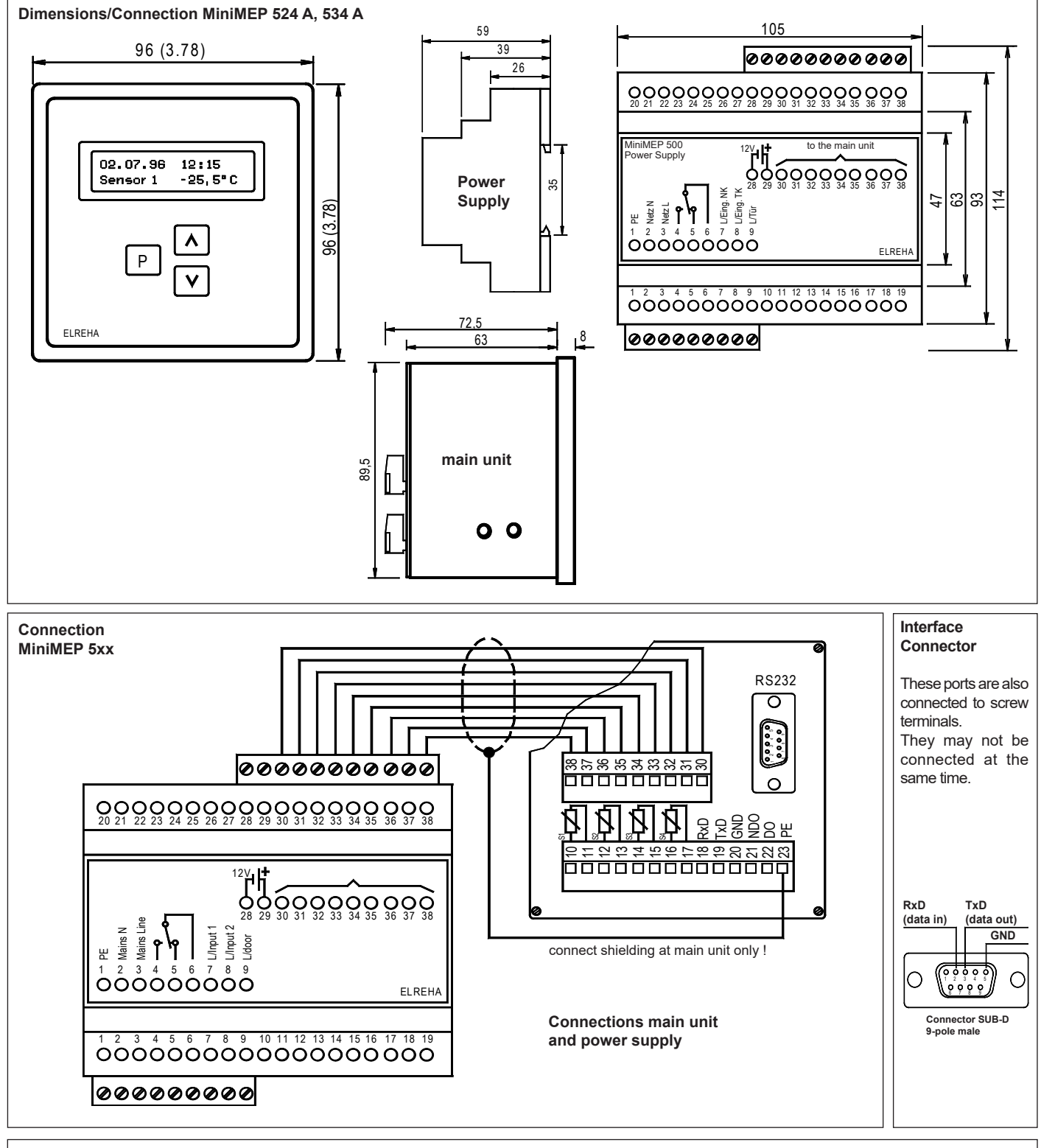

#### **Connection Example MiniMEP 534 A**

Humidity transmitters must be supplied by an external AC-Adaptor. This example shows an SV 401 adaptor supplying two FF 2520 transmitters.

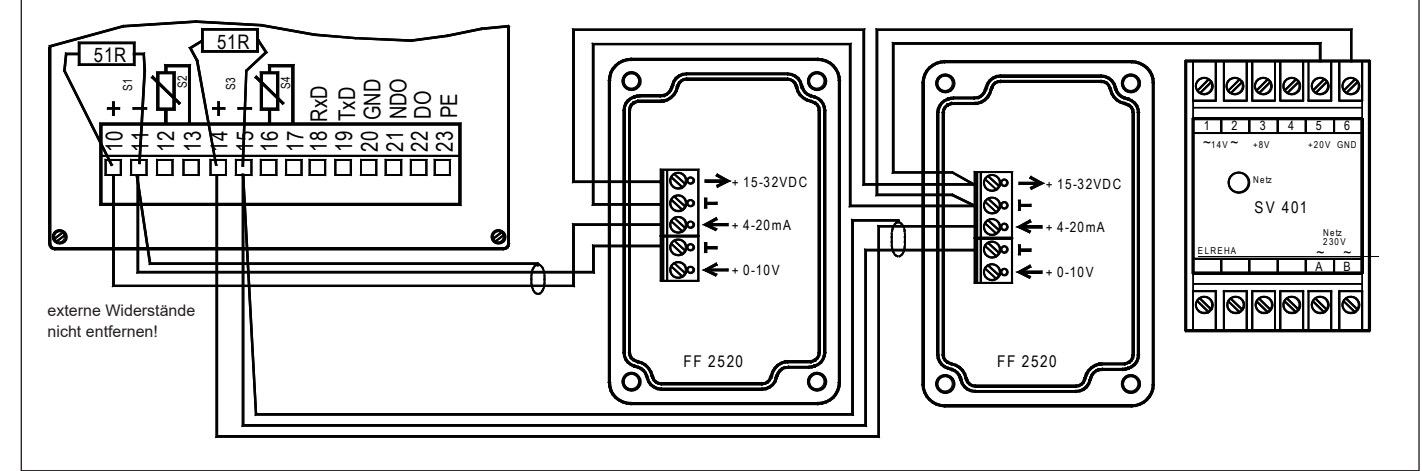

#### Processing of recorded data / Unlock unit for use with PC-Software

The values recorded by the MiniMEP can be retrieved via its interfaces and processed by PC-Software. Here are the most important szenarios in practise:

- Networking together with other controllers The MiniMEP is connected to a controller network via its RS-485interface which allows remote access from a host. In this case, each unit on the bus gets an individual address (Parameter ,*address*' on parameter page)
- Direct PC connection As a low cost alternative for a serial printer, a PC can be connected to the RS-232-interface.
- **Direct PC connection of several MiniMEP** Electrical connection must be done as described above via RS-485 interface. The PC must be equipped with an RS-485-interface, or an Interface Converter of the series SSC must be used.

#### C-Software

If the MiniMEP is connected to controller network, the software "COOL-Vision" is used normally. If a PC should operate with one or more Mini-MEP exclusively, the software "CV-Scheduler" is recommended.

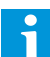

Unlock unit for use with PC-Software If a MiniMEP is intended to operate with PC-Software,an unlock code must be entered while start-up. You get this unlock code with the software, please see software manual for further information. Without this code, retrieve and processing of data with

the software is impossible. How to check if your MiniMEP is unlocked for CV-Scheduler software:

- Access parameter page, Select parameter ,software',
- If the unit is unlocked, you will find the additional info "pro" behind the software version.

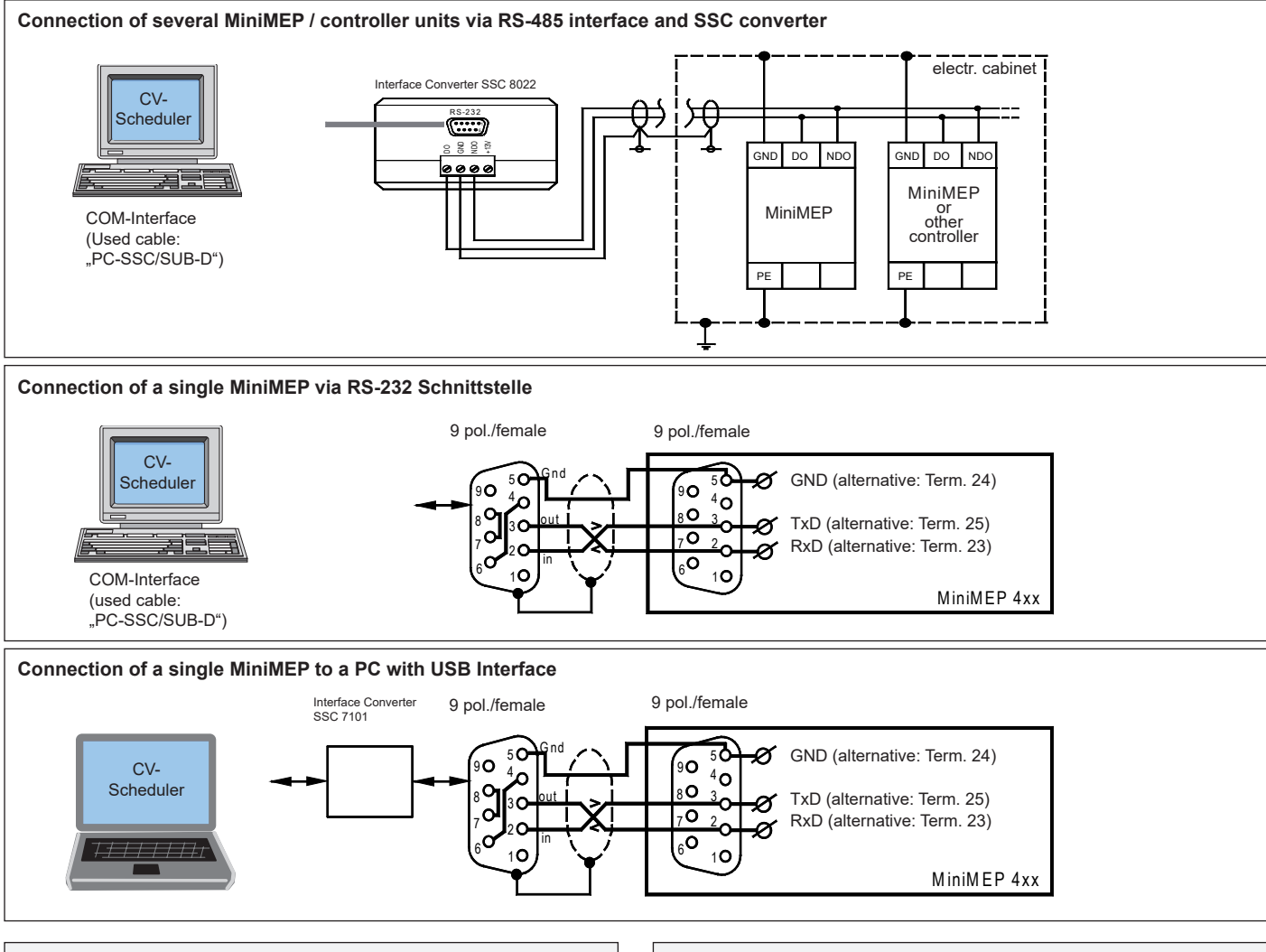

## Sensor/Probe - Installation

#### **Temperature Sensors**

With the three offered sensor types of the TF 501 series, the MiniMEP is able to work within the specified accuracy range.

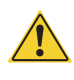

TF 501 sensor versions are specified up to 80°C only. To measure higher temperatures, please use another sensor type.

#### Cable Lenght

The cable can be shortened every time, if it must be extended please note the following

If the resistance of the additional terminal is less than 0,1 ohms, you can extend with a shielded cable type as shown in this table.

| Cable Diameter | 0,5mm <sup>2</sup> | 1mm <sup>2</sup> | 1,5mm <sup>2</sup> |
|----------------|--------------------|------------------|--------------------|
| TF 501/3M      | < 20m              | < 40m            | < 60m              |
| TF 501/10M     | < 15m              | < 30m            | < 45m              |
| TF 501/15M     | < 10m              | < 20m            | < 30m              |

### Accu - Operation

The MiniMEP types (2)424 A, (2)524 A and (2)534 A are equipped with terminals for an external Lead Accu. The integrated charge controller cares for a slow but sparing charge of the accu while the MiniMEP works with mains voltage.

- · Connect accu first, if the MiniMEP is ready for operation with mains voltage.
  - To prevent the accu from deep-discharge, disconnect accu or switch ON the MiniMEP with mains voltage if the unit has been shut-down by the charge monitoring function after some hours of accu-operation.
  - · Charge process may last up to some days.

# Cleaning

The use of a dry, lint-free cloth is sufficient to clean the product. Never use liquids or acidic fluids! Risk of damage!

## **Technical Data**

| Supply Voltage                                                                                                    |                                                                                                    |
|----------------------------------------------------------------------------------------------------|----------------------------------------------------------------------------------------------------|
| Power Consumption<br>Ambient Temperature<br>Ambient Humidity<br>Inputsmax. 4 x TF 501 (Minil<br>Digital Inputs (not at 404S) | Version 424/12V                                                                                     |
| Calibration                                                                                                    | factory set, maintenance free<br>50°C = 0,1K / -256+1562°F = 0,2°F<br>                              |
| -50+100°<br>+150+30                                                                                                    | -11050°C = 0,5K<br>'C = 0,1K +100+150°C = 0,5K<br>0°C = 1,0K +300+600°C = 2,0K                      |
| -16658°l<br>+212+30<br>+572+11′                                                                                              | F = 1°F -58+212°F= 0,2°F<br>2°F= 1°F +302+572°F= 1,8°F<br>12°F= 3,6°F 0100% = 0,1%                  |
| Storage Intervals<br>Outputs Buzzer, 1x relay (SPDT<br>Interface                                                             | 1/2/3/4/5/6/10/12/15/20/30/60 min.<br>), potential free, 4A res. bei 250VAC<br>1x RS 232, 1x RS 485 |
| Data Memory<br>Accu InterfaceCha                                                                                             | see type overview<br>arge controller for 1,3 Ah Lead Accus<br>(not types 404 S 2404 S 424/12V)      |
| Real Time Clockautomatics<br>Data Storage<br>Housing 4xx types<br>Housing 5xx typesplas                                      | summer/winter shift, can be disabled<br>unlimited, clock backup typ. 10 years<br>                   |

#### Start-up

When voltage is applied to the controller, date, current time and actual sensor input 1 value is displayed. By pressing any key the displays backlight turns on.

- Switch ON the needed sensor inputs on parameter page
- Select storage interval (parameter ,recording')
- Check the displayed temperatures refering to a calibrated thermometer at the position of the sensor. Register the results on the start-up checklist (,Prüfprotokoll', section 2) (DIN EN 13486, first step). If, contrary to expectations, a greater deviation is present, the sensor can be corrected as follows:
  - Parameter Listing: Select ,(*probe x*) corr.1<sup>(</sup> (x = probe number) Push ,P'-Button, the device expects to enter a date dependent code, which is formed from date + 10. Example: If you want to setup the unit at December, 5th, you must
  - enter the code 15. Confirm with the ,P'-Button, then the parameter starts blinking and
- can be changed as desired. If desired, you may fix a name for each sensor or digital input (see page 3).
- If additional functions are used (overtemperature alarm, etc.) then the matching setpoints can be entered now.

#### Thus, the setup is completed.

#### Final decommissioning and disposal

The symbol indicates that this product should not be treated as normal household waste.

It can be dropped at a collection point for the recycling of electrical and electronic equipment.

#### Battery disposal

These devices are supplied with an external 12V lead acid battery, depending on customer requirements. It must not be disposed of with normal household waste. You can drop the battery at a public collection point or wherever batteries of this type are sold.

#### **Battery removal**

We s coun This curre This ELR D-68 www

The lead battery is only connected via an external cable.

MiniMEP 4xx (After removing the front panel by loosening the 4 screws you can see two socketed blocks, the higher one contains the battery, it can be easily removed and disposed of).

MiniMEP 5xx (Remove the front foil, loosen 4 screws, remove the rear cover, pull out the printed circuit boards to the rear, unscrew the display board, on the second circuit board you see 2 socketed blocks, the higher one contains the battery). It can be easily removed and disposed of.

# **CONNECTION INFORMATION & SAFETY INSTRUCTIONS**

The guarantee will lapse in case of damage caused by failure to comply with these operating instructions! We shall not be liable for any consequent loss! We do not accept liability for personal injury or damage to property caused by inadequate handling or non-observance of the safety instructions! The guarantee will lapse in such cases.

This manual contains additional safety instructions in the functional description. Please note them!

If you notice any damage, the product may not be connected to mains voltage! Danger of Life!

A riskless operation is impossible if:

4

Danger

Caution

- The device has visible damages or doesn't work
- After a long-time storage under unfavourable conditions
- The device is strongly draggled or wet
- After inadequate shipping conditions
- Never use this product in equipment or systems that are intended to be used under such circumstances that may affect human life. For applications requiring extremely high reliability, please contact the manufacturer first.
- The product may only be used for the applications described on page 1.
- Electrical installation and putting into service must be done from qualified personnel.
- During installation and wiring never work when the electricity is not cut-off ! Danger of electric shock!
- Never operate unit without housing. Danger of electric shock!
- All 'PE' terminals must be connected to ground. Danger of electric shock! Without PE the internal noise filter will not work, faulty indicated values may occur.
- · Please note the safety instructions and standards of your place of installation!
- · Before installation: Check the limits of the controller and the application (see tech. data). Check amongst others:
- Make sure that all wiring has been made in accordance with the wiring diagram in this manual.
- Supply voltage (is printed on the type label)
- Environmental limits for temperature/humidity.
- Maximum admitted current rate for the relays. Compare it with the peak start-up currents of the controlled loads (motors, heaters, etc.)
- Outside these limits malfunction or damages may occur.
- · Sensor/probe cables must be shielded. Don't install them in parallel to high-current cables. Shielding must be connected to PE at the end close to the controller. If not, inductive interferences may occur.
- Please note for elongation: The wire gauge is not critical, but should have 0,5mm<sup>2</sup> as a minimum.
- · Mounting the controller close to power relays is unfavourable. Strong electro-magnetic interference, malfunction may occur!
- · Take care that the wiring of interface lines meets the necessary requirements.
- · All used temperature sensors must be identical. Never use different types at the same time. This will not work.
- TF-type sensors are not designed for being immersed in fluids permanently. In such a case, always use dip-fittings. With extreme temperature variations, the sensor may be damaged.

transl()

corr.

| EG-Stat                                                                                                    | ement of Confo                                                                      | rmity                                                                       | CE _                                                                                                    |
|----------------------------------------------------------------------------------------------------|-------------------------------------------------------------------------------------|-----------------------------------------------------------------------------|----------------------------------------------------------------------------------------------------|
| tate the following: When operated in accordance with the<br>cil for alignment of statutory orders of the member states<br>declarations are valid for those products covered by the<br>only valid versions of the relevant standards have been u | e technical manual, the<br>s on EMC-Directive (20<br>technical manual which<br>used | criteria have been met<br>04/108/EC) and the Lo<br>itself is part of the de | t that are outlined in the guidelines of the<br>ow Voltage Directive (LVD 2006/95/EC).<br>claration. To meet the requirements, the |
| statement is made from the manufacturer / importer                                                                                                    | by:                                                                                 |                                                                             | 1 0                                                                                                    |
| EHA Elektronische Regelungen GmbH<br>8766 Hockenheim                                                                                                    | Werner Roeme                                                                        | r, Technischer Lei                                                          | ter, Technical Director                                                                                                    |
| .elreha.de                                                                                                    | Hockenheim                                                                          | 5.12.2008                                                                   | 7/-00/ 10-                                                                                                    |
| ne / Anschrift / <i>name / adress</i> )                                                                                                    | Ort/city                                                                            | Datum/ <i>date</i>                                                          | Unterschrift/ <i>sign</i>                                                                                                    |

| (Name / Anschrift / <i>nam</i> | ne / adress)           | Ort/ <i>city</i>          | Datum/date  |  |
|--------------------------------|------------------------|---------------------------|-------------|--|
| set up: 4.4.18, tkd/jr         | checked: 6.4.18, ek/jk | approved: 6.4.18, mkt/sha | transl.(E): |  |